## **DIGITAL READOUTS**

## **Operation** Manual

DRO for 2 axes

DRO for 3 axes

DRO for 4 axes

DRO for EDM(Little Pore)

## Contents

| Chapter 1  | Brief Introduction                      | 1  |
|------------|-----------------------------------------|----|
| 1.1        | Interface                               | 7  |
| 1.2        | Coordinate System                       | 8  |
| Chapter 2  | BASIC OPERATION                         | 9  |
| 2.1        | Power on                                | 9  |
| 2.2        | Zeroing                                 | 9  |
| 2.3        | Preset Data to designed axis            |    |
| 2.4        | Toggle display unit between mm and inch | 10 |
| 2.5        | Mid-point Calculation                   | 11 |
| 2.6        | Absolute / Incremental / 500 groups SDM |    |
| 2.7        | Clear All SDM Datum                     | 13 |
| 2.8        | Lathe Function                          | 13 |
| 2.9        | Filter display value                    | 15 |
| Chapter3 5 | 00groups SDM coordinate                 | 16 |
| 3.1        | Zeroing at the Current Point            | 17 |
| 3.2        | Preset datum of SDM Coordinate          |    |
| Chapter 4  | SPECIAL FUNCTIONS                       |    |
| 4.1        | Bolt Hole Circle                        |    |
| 4.2        | Bolt Hole Line                          | 23 |
| 4.3        | ARC Processing                          |    |
| 4.4        | Slope Processing                        |    |
| Chapter 5  | EDM                                     |    |
| 5.1        | Setting EDM Parameters                  |    |
| 5.2        | EDM machining                           |    |
| Chapter 6  | CALCULATOR FUNCTION                     |    |
| Chapter 7  | INITIAL SYSTEM                          |    |
| 7.1        | Enter/Exit Initial System Settings      |    |
| 7.2        | Setting the type of DRO (SEL SYS)       |    |
| 7.3        | Setting Positive Direction for Counter  |    |
| 7.4        | Setting Linear Compensation (LIN COMP)  | 40 |
| 7.4        | .1 Manually compensate                  | 40 |

| 7.4       | .2 Automatic compensation                                   |
|-----------|-------------------------------------------------------------|
| 7.4       | .3 Encoder compensation                                     |
| 7.5       | Toggle Between R/D Display Mode(R – D MODE)43               |
| 7.6       | Setting Z axis Dial(Z DIAL)43                               |
| 7.7       | Setting the Resolution of Scale(RESOLUTE)44                 |
| 7.8       | Setting Relay Mode(RELAY.MOD)44                             |
| 7.9       | Setting the EDM Mode (EDM MODE)45                           |
| 7.10      | Setting the Input Mode in SDM Coordinate (SDM DIR)45        |
| 7.11      | Enable/Disable EDM Depth Compensation (DEEP.COMP)46         |
| 7.12      | Setting the Slope Machining Parameter (SLOP.MODE)46         |
| 7.13      | Setting Lathe Mode (LATH.MODE)46                            |
| 7.14      | Toggle between Linear Scale and Rotary Encoder(AXIS.TYPE)47 |
| 7.15      | Step Mode of ARC(STEP.MODE)47                               |
| 7.16      | Angle Display Mode (ANGL.MODE)                              |
| 7.17      | Angle display type(ANGL.TYPE)48                             |
| 7.18      | Load default setup (ALL CLS)                                |
| Chapter 8 | TROUBLE SHOOTING                                            |

## **Chapter 1** Brief Introduction

## 2 axes

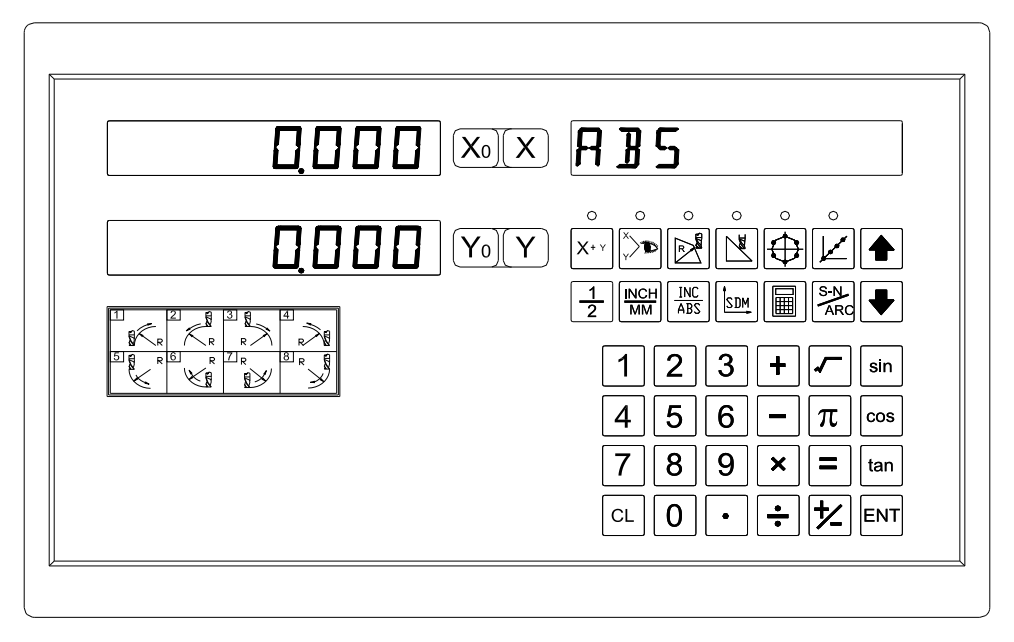

## 3 axes

| A ]] S                                                                      |
|-----------------------------------------------------------------------------|
|                                                                             |
|                                                                             |
| $ \begin{array}{c} 4 5 6 - \pi \cos \\ 7 8 9 \times = \tan \\ \end{array} $ |
|                                                                             |

## 4 axes

| $\begin{array}{c c} \hline \\ \hline \\ \hline \\ \hline \\ \hline \\ \hline \\ \hline \\ \hline \\ \hline \\ \hline $ |
|----------------------------------------------------------------------------------------------------|
|                                                                                                    |
| ×                                                                                                    |

## EDM

| <br> |                     |                                        |
|------|---------------------|----------------------------------------|
| 1000 | (X0)(X)             | A B S                                  |
| 1000 | <b>Y</b> 0 <b>Y</b> |                                        |
| ]000 | <b>Z</b> 0 <b>Z</b> |                                        |
|      |                     | $456 - \pi \cos 790 \times - \tan 700$ |
|      |                     |                                        |

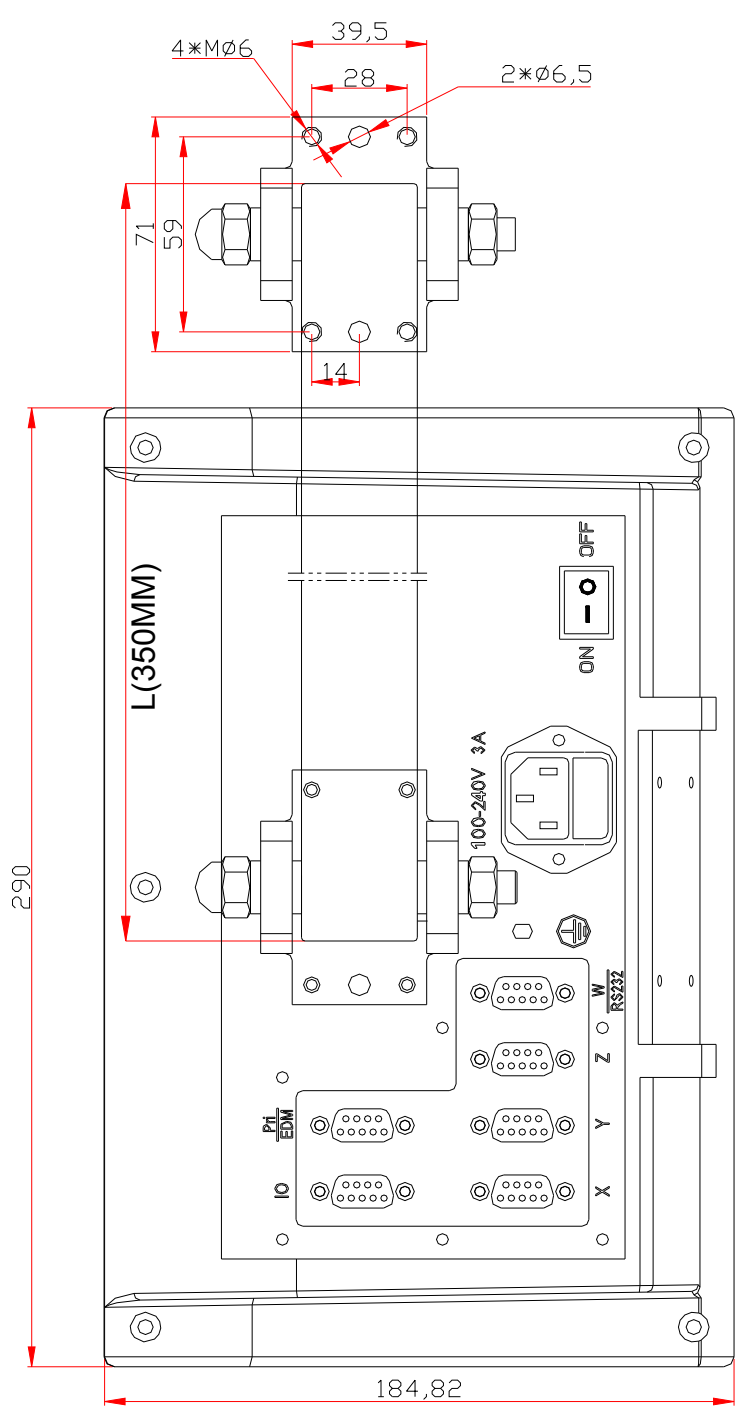

Back Panel(1)

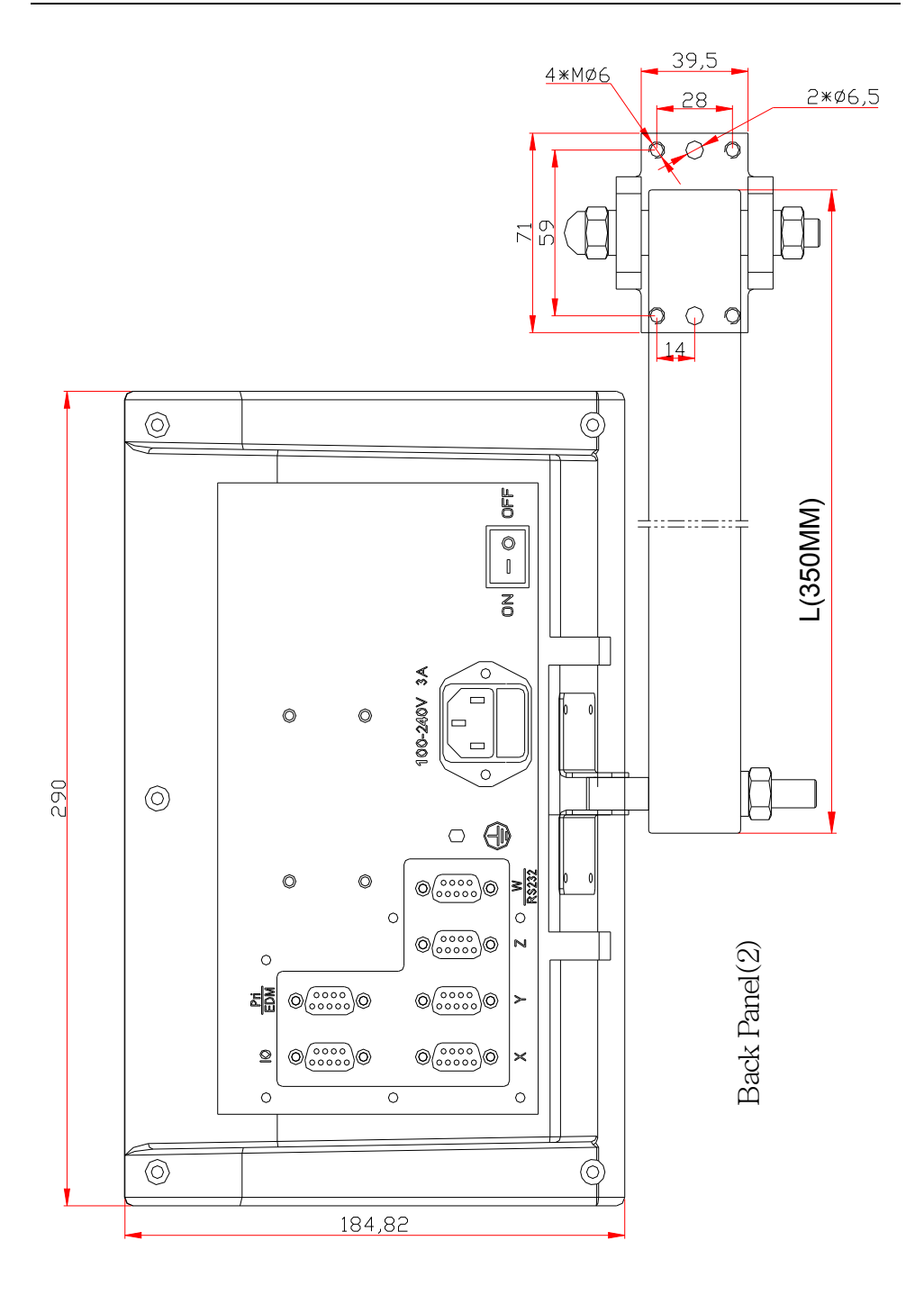

### DRO USER'S MANUAL

### Description of Key Function

| KEY MARK                | FUNCTION                                                                                                    |  |
|-------------------------|----------------------------------------------------------------------------------------------------|--|
| $X_0$ $Y_0$ $Z_0$ $W_0$ | Zero selected axis.                                                                                                    |  |
| XYZW                    | Select axis to operate.                                                                                                    |  |
|                         | Inch/Metric Switch                                                                                                    |  |
| 1/2                     | Center Finding                                                                                                    |  |
| INC<br>ABS              | ABS/IINC Switch                                                                                                    |  |
| SDM                     | SDM Switch                                                                                                    |  |
| 0_9                     | Numeric Key                                                                                                    |  |
| •                       | Decimal Point                                                                                                    |  |
| <u>+</u>                | +/- Sign                                                                                                    |  |
| ENT                     | Enter                                                                                                    |  |
| CL                      | Clearing                                                                                                    |  |
| or⊇∎or⊇∎                | Temporary Quit (Leave processing temporarily to return normal display state.)                                              |  |
|                         | Calculator                                                                                                    |  |
| S-N<br>ARC              | <ol> <li>Calculate inverse trigonometric unction in calculating function.</li> <li>Enter No. of SDM coordinate.</li> </ol> |  |
| Sin Cos Tan             | Trigonometric Function                                                                                                    |  |
| + - ×<br>÷ =            | Add: Decrease: Multiple: Divide                                                                                            |  |
|                         | Square root or square.                                                                                                    |  |
| π                       | Enter circumference ratio.                                                                                                 |  |
|                         | Set parameters of EDM. ( <i>only for DRO of EDM</i> )                                                                      |  |
|                         | Enter EDM processing. (only for DRO of EDM)                                                                                |  |

#### DRO USER'S MANUAL

| KEY MARK                                                         | FUNCTION                                                                            |  |
|------------------------------------------------------------------|-------------------------------------------------------------------------------------|--|
| Ð                                                                | Process holes displayed equally on a circle.                                        |  |
|                                                                  | Process holes displayed equally on a line.                                          |  |
|                                                                  | Simple R cutting function( <i>only for DRO of 2 axes</i> > <i>DRO of 3 axes</i> )   |  |
|                                                                  | Process a slope. ( <i>only for DRO of 2 axes</i> • <i>DRO of 3</i><br><i>axes</i> ) |  |
| $X + Y_{or} \times Z_{or}^{Z + w}$ Enter or exit lathe function. |                                                                                     |  |
|                                                                  | Stroll up or down to select.                                                        |  |

### **1.1 Interface**

### A Linear Scale Interface

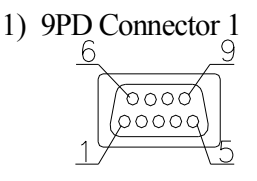

2) 9PD Connector 2

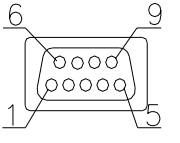

| PIN | NAME |
|-----|------|
| 1   | +5V  |
| 2   | 0V   |
| 3   | А    |
| 4   | В    |
| 5-9 | NC   |
|     |      |

| PIN | NAME |
|-----|------|
| 1   | NC   |
| 2   | 0V   |
| 3-5 | NC   |
| 6   | A    |
| 7   | VCC  |
| 8   | В    |
| 9   | NC   |
|     |      |

| NAME |
|------|
| +5V  |
| 0V   |
| A    |
| В    |
| NC   |
|      |

### B RS232 Interface

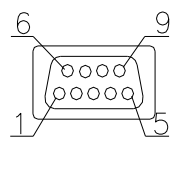

| PIN | NAME |
|-----|------|
| 1   | NC   |
| 2   | TXD  |
| 3   | RXD  |
| 4   | NC   |
| 5   | GND  |

### C EDM Interface

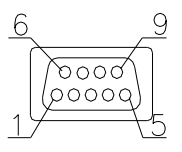

| PIN | NAME         |
|-----|--------------|
| 1   | NC           |
| 2   | COMMON       |
| 3   | NORMAL CLOSE |
| 4   | ST+          |
| 5   | IN+          |
| 6   | NORMAL OPEN  |
| 7   | NC           |
| 8   | ST-          |
| 9   | IN-          |

### **1.2** Coordinate System

DRO is an instrument which can measure position of work piece when processing. Coordinate system must be definite first for more efficiency and accuracy.

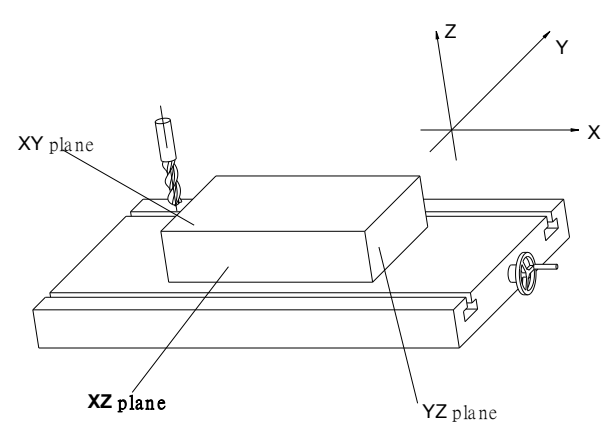

In horizontal plane, the X axis is parallel with the operator; Y axis is perpendicular to X axis. Z-axis is perpendicular to horizontal plane. Positive direction of axis is set as the figure. It also can be changed as customer.

The value of one point position is the distance relative to the origin of coordinate.

For a work-piece as Figure A, the value of each point position is as the Figure B when point O is the origin of coordinate.

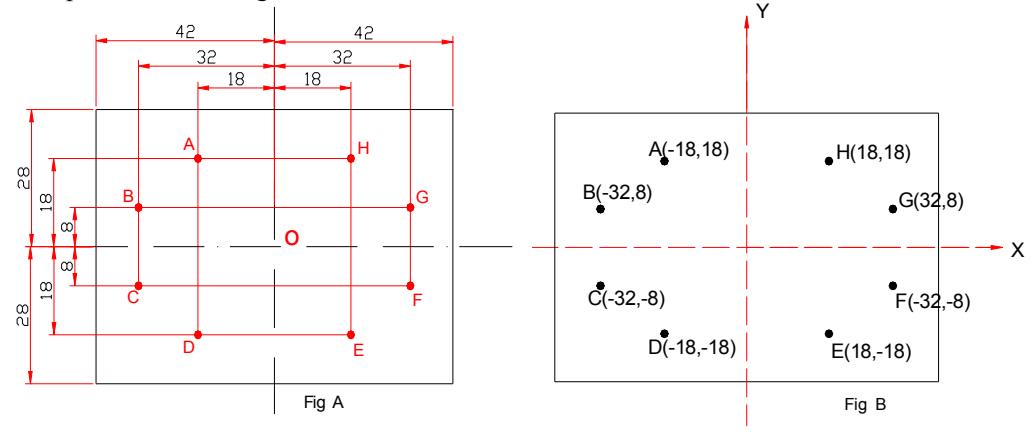

## Chapter 2 BASIC OPERATION

### 2.1 Power on

Function: Power on then DRO enter normal display state. It can memorize the following parameter after power on.

- A. The scale position where power off;
- B. ABS/INC/SDM mode;
- C. Metric/Imperial mode;

#### NOTE: Normal display state

The state DRO automatically enters after on or exit from "STEUP". In normal display state, X window, Y window, Z window and W window displays the current value of X axis, Y axis, Z axis and W axis separately. The message window displays "ABS", "INC" or "SDM XXX" (indicate the Number of SDM coordinate, with a range of 000—499). When user switch among ABS/INC/SDM, MM/INCH, DRO will not leave this state. When you enter Calculator function, input data to X (or Y or Z or W) axis, function of searching the Reference point (RI) of the linear scale or special function (BHC: BHL: ARC: SLOPE PROCESSING and EDM function): DRO is not in the normal display state.

### 2.2 Zeroing

Function: Zero the designated axis in normal display state. Zeroing is used to set the current point as datum point.

NOTE:

- 1. The axes can be zeroed in ABS/INC/SDM states;
- 2. When zero in ABS coordinate, INC display value is cleared simultaneously. Zeroing in INC coordinate has no effect on ABS and SDM display value.
- 3. Press the zero key of the same axis will cancel above zero operation if the scale kept still after zero.

## 2.3 Preset Data to designed axis

Function: Preset a value to current position for a designed axis in normal display state.

NOTE:

- 1. Axis can be preset in ABS/INC/SDM state.
- 2. In SDM state, input mode "0" means that the display value is equal to the enter value; input mode "1" means that the display value is equal to the negative of enter value.

Example: Machine the work-piece from the A to B

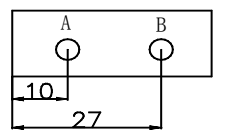

STEPS:

- 1. Move the machine table, and align the lathe tool to A.
- 2. Return normal display state;
- 3. Press  $X \to 1 \to 0 \to \mathbb{N}$ , which means the preset data is "10";

If incorrect value is inputted: press |AC| to cancel and input again;

NOTE: If in SDM state and SDM input mode is "1", 2 needn't be inputted.

Otherwise 😕 must be inputted.

- 4. Moving the machine table until "27.000" is displayed in X window. Now it is the position of B.
- 5. Y axis, Z axis, W axis can be preset in the same way.

## 2.4 Toggle display unit between mm and inch

Function: Length can be displayed either in "mm" (metric) or "inch" (imperial). Display unit can be toggled between mm and inch.

Example: Display value toggle from mm to inch STEPS:

1. DRO returns normal display state.

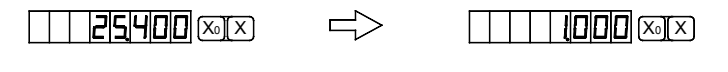

Press  $\underbrace{\mathbb{N}}_{MM}$ , the display unit is inch now.

2. It is invalid to toggle between mm and inch while axis is encoder.

## 2.5 Mid-point Calculation

Function: Set the center of work piece as datum by halving the displayed value.

Example: Set the center of rectangle as datum as the right figure.

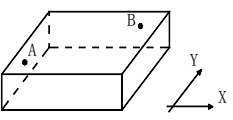

### **STEPS:**

- 1. Place the work piece on the machine table
- DRO returns normal display state, move machine table and align the lathe tool with point A; Press Xo to zero X axis, press Yo to zero Y axis;

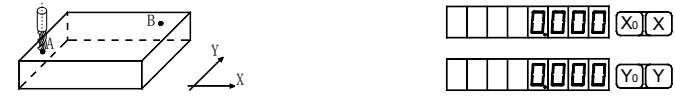

3. Align lathe tool with point B by moving machine table;

Press  $\begin{bmatrix} \frac{1}{2} \\ \frac{1}{2} \end{bmatrix}$ , X in turn to halve the X axis display value;

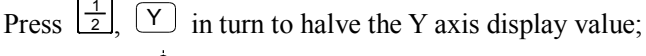

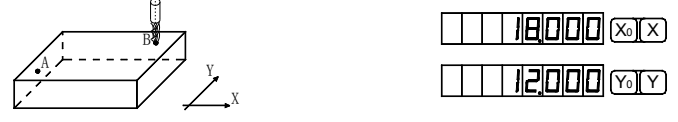

4. Move the machine table until "0.000" is displayed in X window and Y window. The position (where the lathe tool is) is the work-piece's center.

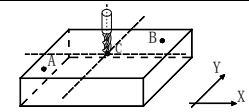

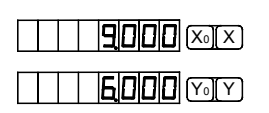

NOTE: 1. If you do other operation after axis half, please press  $\frac{1}{2}$ ,  $X_0$  will cancel above operation, and X-axis display value return to normal.

2. It is invalid to mid-point calculation while axis is encoder.

## 2.6 Absolute / Incremental / 500 groups SDM

Function: DRO has 3 display modes: the absolute mode (ABS); the incremental mode (INC) and 500 groups Second Data Memory (SDM) with the range of 000 to499.

- 1. Zero point of work-piece is set at the origin point of ABS coordinate;
- 2 The relative distance between datum of ABS and SDM remains unchanged when ABS datum is changed.
- 3. If one point in ABS is zeroed, the point in INC is zeroed automatically; yet if one point in INC is zeroed, the point in ABS will remain unchanged.

#### I. toggle among ABS/INC/SDM coordinate

These three display modes can be changed only in normal display state.

Press key or , the display modes can be changed between

ABS、INC and SDM

### II. Set the new number of SDM in SDM mode

STEPS:

- 1. Enter SDM mode;
- Press key key, message window flashes, waiting for inputting a new number of SDM;
- 3. Enter a new number. for example, enter 88.
- 4. Press  $\stackrel{\text{ENT}}{\longrightarrow}$  or  $\stackrel{\text{ENT}}{\longrightarrow}$ , then the message window stops flashing and the

number of SDM is changed to 88.

#### III: Increase/Decrease the SDM number

DRO return normal display state with the display mode SDM, press to decrease the number of SDM by 1; press to increase the number of

SDM by 1.

## 2.7 Clear All SDM Datum

Function: Clear the Datum of all SDM 0 - 499. After clearing, the display value in SDM coordinate is equal to the value in ABS coordinate.

STEPS:

- 1. Return normal display state;
- 2. Press and AC simultaneously for 2 seconds, and the message window displays "CLS SDM" and flashes, which means it is clearing now. About ten seconds later, the clearing is completed and "CLS OK" is displayed in message window temporary and DRO return normal display state.

### 2.8 Lathe Function

As the right figure, if two scales are installed in one axis, the position of the work-piece should be the sum of these two values (X+Y) in this direction. It is called lathe function.

lathe mode 0: normal display (the lathe function is disabled).

### DRO for 2 axes and 3 axes:

A. lathe mode 1:

X window value = the value of X axis position + the value of Y axis position.

B. lathe mode 2:

X window value = the value of X axis position + the value of Z axis position.

### DRO for 4 axes:

A. lathe mode 1:

Z window value = the value of Z axis position + the value of W axis position. STEPS:

- 1. Set the lathe mode in initial system settings;
- 2. In normal display state press (two axes display) or ( (three axes

display) or  $\mathbb{Z}_{+*}$  (four axes display) to enter lathe function. Then the LED of the lathe function will be on *(If the lathe mode is 0, the lathe function is disabled and the LED is off)*;

3. In lathe state, press [X+Y] (two axes display) or [X+Y] (three axes display) or

 $\mathbb{Z}^{+w}$  (four axes display) to exit the lathe function: and the LED turns off.

### Example: DRO for 2 axes and 3 axes:

A. If in normal display state: the value of the position is as the right.

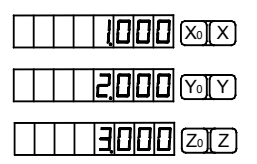

B. In lathe mode 1, the DRO will display as the following:

X window display value = value of X axis position + value of Y axis position

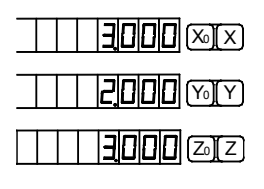

C. In lathe mode 2, the DRO will display as the following:

X window display value = value of X axis position + value of Z axis position

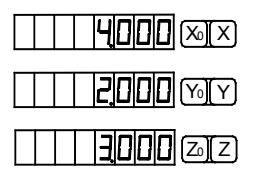

### Example : DRO for 4 axes:

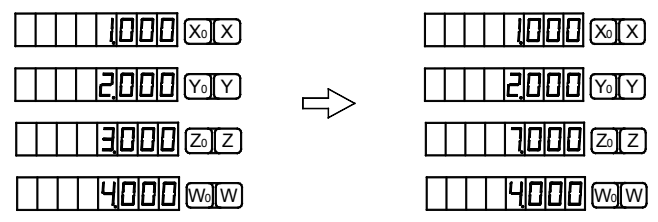

### 2.9 Filter display value

When machine a work-piece by grinder, the display value varies quickly due to the vibration of grinder. User can't see display value clearly. DRO provides display value filter function to disable the quake change of display value.

STEP:

- Enter display value filter function. In normal display state, press and simultaneously, enter display value filter function.
- Exit display value filter function.
   Press , exit display value filter function.

## **Chapter3 500groups SDM coordinate**

DRO has three display modes: the absolute mode (ABS), the incremental mode (INC) and the 500 groups second data memory (SDM 0—SDM499).

ABS datum of the work-piece is set at the beginning of the processing and the 500 group SDM is set relative to ABS coordinate.

500 group SDM coordinate can be divided into several segments, and every segment stores data of one work-piece. If one segment has 20 groups SDM coordinate, DRO can be divided into 25 segments and can store data of 25 work-pieces.

SDM 000 ----- SDM 019 data of the first work-piece

SDM 020 ----- SDM 039 data of the second work-piece

. . . . . .

SDM 460 ----- SDM479 data of 24<sup>th</sup> work-piece

SDM480 ----- SDM499 data of 25<sup>th</sup> work-piece

Example: The ABS datum is the center point O, the pointA, B, C, D needed processing are set as datum of SDM 000—SDM 003.

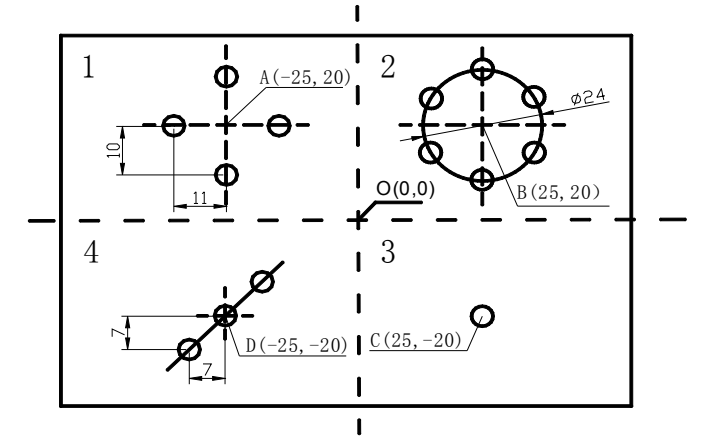

Two ways to set SDM coordinates:

- 1) Zeroing at the current point.
- 2) Presetting datum of SDM coordinate.

## 3.1 Zeroing at the Current Point

At first set the center point of the work-piece as the origin of the ABS, then align the lathe tool with point A, B, C, D by moving the machine table and zero them. It is the position to process where the "0.00" appears in X window, Y window by moving the machine table whether in ABS or in SDM coordinate.

#### **STEPS:**

1. Set the center of rectangular point O as the datum of ABS

Make line L1 parallel with X axis: line L2 parallel with Y axis.

When position lathe tool to point O

Zero X axis and Y axis in SDM 000;

Zero X axis and Y axis in SDM 001;

Zero X axis and Y axis in SDM 002;

Zero X axis and Y axis in SDM 003;

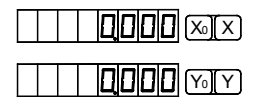

Set the point A as the datum of SDM 000.
 SDM 000: align the lathe tool with point A and zero X axis,

Y axis. DRO displays as the right. Press  $X_0$ ,  $Y_0$ 

3. Set the point B as the datum of SDM 001.

In SDM 001 and align the lathe tool with point B, then zero

X axis, Y axis. DRO displays as the right:

Press  $X_0$ ,  $Y_0$ 

4. Set the point C as the origin of SDM 002.

In SDM 002, align the lathe tool with point G, and zero X axis, Y axis. DRO displays as the right.

Press  $X_0$ ,  $Y_0$ 

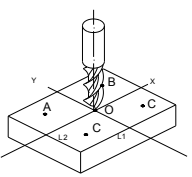

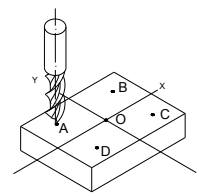

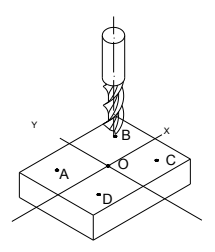

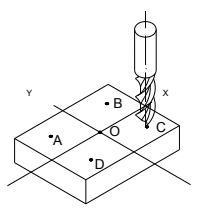

5. Set the point D as the origin of SDM 003.
In SDM 003, align the lathe tool with point D, and zero X axis, Y axis. DRO displays as the right.
Press X<sub>0</sub>, Y<sub>0</sub>

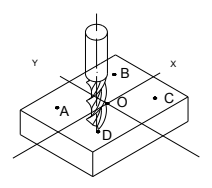

- 6. Machine the work-piece according to the preset SDM coordinate;
- 7. Machine another work-piece according to the same blueprint. You only need set the center point as the datum of ABS. It is not necessary to set SDM coordinate again, as SDM can be set automatically. Point A, B, C, and D is the zero point of SDM 000, SDM 001, SDM 002, and SDM 003 respectively. Point can be machined when enter corresponding SDM coordinate and "0.000" appears in screen by moving machine table. This function can save great plenty of time in production.

### **3.2** Preset datum of SDM Coordinate

Compared with the way of zeroing at current point, the another way (presetting datum of SDM coordinate) can set zero point of SDM more accurately and quickly without moving the machine table.

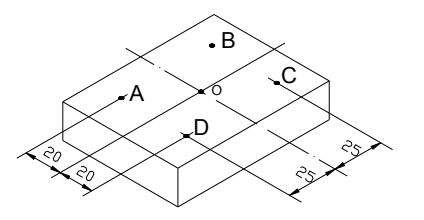

As the figure showed right, center point is the datum of ABS, the position of point A, B,C, D is (-25, 20), (25, 20), (25, -20), (-25, -20) in ABS coordinate.

- A Enter SDM 000 and preset the position of point O as (25, -20), which means the point A is the datum of SDM 000;
- B Enter SDM 001, preset the position of point O as (-25, -20), which means the point B is the datum of SDM 001;
- C Enter SDM 002 and set the position of point O as (-25, 20), which means the point C is the datum of SDM 002;
- D Enter SDM 003, preset the position of point O as (25, 20), witch means the point D is the datum of SDM 003;

Pay attention that the preset value is negative to the actual value of position in

ABS. If set "SDM DIR" as "1" in initial system settings, the caution is not necessary. The value DRO accepts is equal to the negative of the enter value. STEPS:

- 1. Set "SDM DIR" as "1" in initial system settings;
- Set the center point of the work-piece as the datum of ABS; Line L1 is parallel to X axis, line L2 is parallel to Y axis. Move machine table; align the milling cutter with point O.

The machine table remain still while presetting;

3 Set point A as the datum of SDM 000; Enter SDM 000.

The position of point A is (-25, 20), press.

 $X \rightarrow 2 \rightarrow 5 \rightarrow 2 \rightarrow \text{ENT}$  $Y \rightarrow 2 \rightarrow 0 \rightarrow \text{ENT}$ 

4 Set point B as the datum of SDM 001;

Enter SDM 001.

The position of point B is (25, 20), press  $3 \rightarrow 3 \rightarrow 5 \rightarrow \text{ENT}$ 

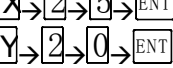

5 Set point C as the datum of SDM 002; Enter SDM 002.

> The position of C is (25, -20), press  $X \rightarrow 2 \rightarrow 5 \rightarrow ENT$  $Y \rightarrow 2 \rightarrow 0 \rightarrow 2 \rightarrow ENT$

6 Set point D as the datum of SDM 003;

### Enter SDM 003

The position of point D is (-25, -20), press

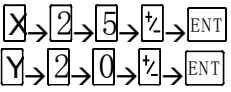

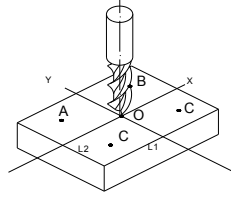

| 25000 ©ix 50m0 |
|----------------|
|                |

| 25000 × × | 5 DM |  |
|-----------|------|--|
|           |      |  |

| - | 25000 ×1× | 5 J M   0 |
|---|-----------|-----------|
| - |           |           |

## Chapter 4 SPECIAL FUNCTIONS

DRO has special function as the following except measuring and positioning: Bolt Hole Circle (BHC);
Bolt Holt Line (BHL);
ARC Processing (DRO for 2 axes, DRO for 3 axes);
Slope Processing (DRO for 2 axes, DRO for 3 axes);
Electrode discharging machining (EDM, DRO for EDM);
Please refer **Coordinate System** (in Chapter 1) before reading this section.

### 4.1 Bolt Hole Circle

Function description:

DRO has the function of BOLT HOLE CIRCLE (BHC) .This function can simplify the pressing of multiple holes which are attributed equally around the circumference of a circle. The DRO will guide operator to enter the following parameters:

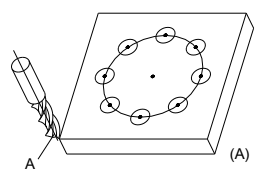

| RADIUS    | Radius of circle                              |
|-----------|-----------------------------------------------|
| ST.ANGLE  | Starting angle that the center of the first   |
|           | hole on the circle                            |
| END.ANGLE | Ending angle that the center of the last hole |
|           | on the circle                                 |
| HOLE NUM  | Hole number                                   |
| DIRECT    | Angle direction.                              |

Angle has two directions: counterclockwise and clockwise. "0" indicates that it is counterclockwise from ST.ANGLE to END.ANGLE; "1" indicates it is clockwise from ST.ANGLE to END.ANGLE. As the following figure, the ST.ANGLE is 0°,

END.ANG is 240°. The figure (B) illustrates the arc while angle direction is counterclockwise; figure (C) illustrates the arc while angle direction is clockwise.

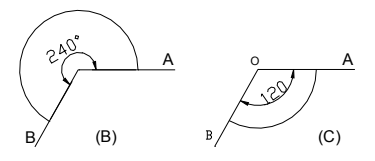

As figure (D) illustrates, machine a hole every 45 deg from  $0^{\circ} \sim 225^{\circ}$ . Parameters are as the following:

| RADIUS    | 20  | 2 R30              |
|-----------|-----|--------------------|
| ST.ANGLE  | 45  |                    |
| END.ANGLE | 225 | 4 ( ) <sup>0</sup> |
| HOL NUM   | 5   | 5                  |
| DIRECT    | 0   | (D)                |

## NOTE: If ST.ANGLE equals END.ANGLE, the holes are attributed equally around the whole circumference.

The positions of the hole center are calculated automatically after input all parameters. Press to choose the hole No. and move the machine table until the "0.000" appears in X window, Y window. It is the position to process a hole.

Example: Machine holes on circumference as the figure (E).

| RADIUS    | 100mm |
|-----------|-------|
| ST.ANGLE  | 0°    |
| END.ANGLE | 315°  |
| HOLE NUM  | 8     |
| DIRECT    | 0     |
|           |       |

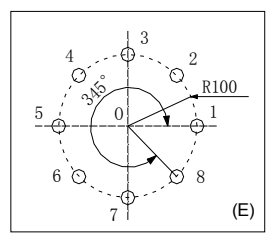

#### STEPS:

 Set display unit to metric in normal state; Move the machine table until the machine tool is aligned with the center of the circle, then zero X axis, Y axis.

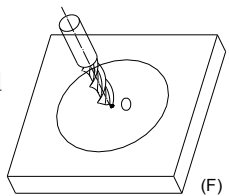

2. Press to enter Bolt Hole Circle function.

| If all parameters have been set, press | to process directly. |
|----------------------------------------|----------------------|
|----------------------------------------|----------------------|

Input radius 3. Y window displays the formerly preset radius: message window displays "RADIUS" Press 1,0,0,ENT in turn 4. Input ST.ANGLE Message window displays "ST.ANGLE"; Y window displays the former preset starting angle. III (XIX) ST. ANGLE Press  $0 \rightarrow ENT$  in turn. 5. Input ending angle Message window displays "END.ANGLE"; Y window displays the former ENDRUGLE angle Press  $3 \rightarrow 1 \rightarrow 5 \rightarrow \text{ENT}$  in turn 6. Input the number of hole. Message window displays "HOLE NUM"; Y window displays the former number Press  $8 \rightarrow ENT$  in turn **H**MY 7. Input angle direction. Message window displays "DIRECT", Y window displays the former preset direction. Press  $0 \rightarrow \text{ENT}$  in turn: 8. Message window displays "HOLE 1"; 

It is the position of the first hole to punch where

the "0.000" is displayed in X window and Y window by moving the machine table

9. After finishing the first hole, press Message window displays "HOLE 2";

Move the machine table, the "0.000" is displayed

in X window and Y window. It is the position of the second hole.

NOTE: Press to change holes number.

- 10. Process the holes  $3rd 6^{th}$  in the same way.
- 11. After processing all holes, press to return normal display state.
- NOTE: In the course of BOLT HOLE CIRCLE processing, pressing (two axes display) (three axes display) or (four axes display) can leave BOLT HOLE CIRCLE function temporarily and return normal display state in order to check the position. And press (two axes display) (three axes display) or (four axes display) again to return BOLT HOLE CIRCLE function.

### 4.2 Bolt Hole Line

Function: DRO provide BOLT HOLE LINE (BHL) function. This function can simplify the processing multiple holes whose centers are attributed equally on one line.

The following parameters are needed to be input:

- LINE DIS Line distance (distance between the center of first hole and the center of the last hole)
- LINE ANGLine angle (angle between the line and the positive X axis)HOLE NUMNumber of holes

DRO will calculate the positions of the hole after all the parameters have been entered. Press to select the No. of hole and move the machine until "0.000" is displayed in X window and Y window. It is the position of hole to machine.

Example:

| LINE DIS | 45mm |
|----------|------|
| LINE ANG | 30°  |
| HOLE NUM | 4    |

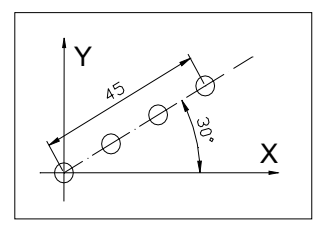

STEPS:

1. Set display unit to metric

Move the machine table until the machine tool is aligned with the center point of the first hole, and zero X axis, Y axis.

| 2. | Press 🗵 to enter BOLT HOLE LINE function;                                                   |                                                                                                    |
|----|---------------------------------------------------------------------------------------------|----------------------------------------------------------------------------------------------------|
|    | If all parameters have been entered, press ENT to star                                      | t processing directly.                                                                                                    |
| 3. | Input line distance.                                                                        |                                                                                                    |
|    | Y window displays the former preset line distance, a                                        | nd the message window                                                                                                    |
|    | displays "LINE DIS".                                                                        |                                                                                                    |
|    | Press $4 \rightarrow 5 \rightarrow \text{ENT}$ in turn;                                     | <u>                                     </u>                                                                                                    |
| 4. | Input line angle.                                                                           |                                                                                                    |
|    | The message window displays "LINE ANG"; Y win                                               | dow displays the former                                                                                                    |
|    | preset line angle.                                                                          | LINE AND                                                                                                    |
|    | Press $3 \rightarrow 0 \rightarrow \text{ENT}$ in turn.                                     |                                                                                                    |
| 5. | Input the number of hole.                                                                   |                                                                                                    |
|    | Message window displays "HOLE NUM", Y wind                                                  | low displays the former                                                                                                    |
|    | preset hole number.                                                                         | HOLE NUM                                                                                                    |
|    | Press $4 \rightarrow ENT$ in turn, processing begins.                                       |                                                                                                    |
| 6. | Message window displays "HOLE 1";                                                           |                                                                                                    |
|    | Move the machine table until "0.000" appears in X                                           |                                                                                                    |
|    | window and Y window, it is the center of the first                                          |                                                                                                    |
|    | hole to punch.                                                                              |                                                                                                    |
| 7. | After finishing the first hole, press $\clubsuit$ , and the matrix                          | essage window displays                                                                                                    |
|    | "HOLE 2";                                                                                   |                                                                                                    |
|    | Move the machine table until "0.000" appears in X                                           | $\square \square \square \square \square \square \square \square \square \square \square \square \square \square \square \square \square \square \square $ |
|    | and Y window, and then you can punch the second                                             |                                                                                                    |
|    | hole at this point.                                                                         |                                                                                                    |
|    | NOTE: Press 🕑 or 📤 to transform among holes.                                                |                                                                                                    |
| 8. | Process the holes $3rd - 6^{th}$ in the same way.                                           |                                                                                                    |
| 9. | Press 🖾 to return normal display state when finishing                                       | ing processing.                                                                                                    |
|    | NOTE:                                                                                       |                                                                                                    |
|    | In the course of BHL processing, you can press                                              | 🐌 (two axes display) 🗈                                                                                                    |
|    | (three axes display) or $\stackrel{[]}{\blacktriangleright}$ (four axes display)to leave th | is function temporarily and                                                                                                    |
|    | return normal display of X, Y, Z axis in order to check th                                  | he position which the DRO                                                                                                    |
|    | calculated. Then press 🖻 (two axes display) 🖻 (three                                        | axes display) or  (four                                                                                                    |
|    | axes display)again to return BHL function.                                                  |                                                                                                    |
|    |                                                                                             |                                                                                                    |

### 4.3 ARC Processing

This function is only for DRO of 2 axes, DRO of 3 axes.

It is waste to using numerical control lathe to process arc in the simple product or small production. This function makes it convenient to process arc with normal lathe. Parameter "MAX CUT" is the arc length each process. The smaller the MAX CUT, the more smooth the arc plane and the longer processing time.

#### A. Process XZ, YZ plane

There are 8 modes as the following when processing arc in XZ or YZ plane:

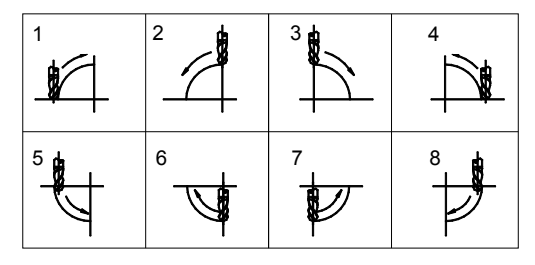

Tool compensation direction(when process XY plane)

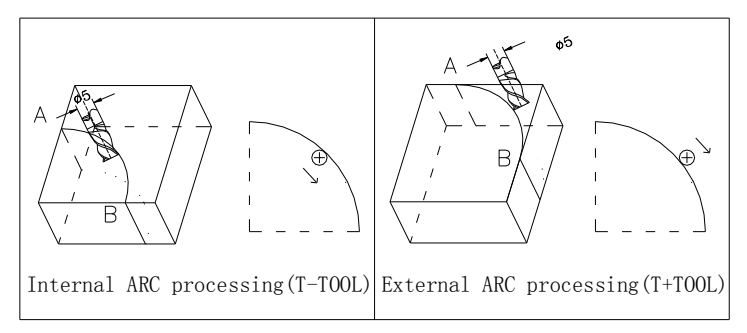

Milling cutter may be flat-bottomed or arc-bottomed. If flat-bottomed, set the tool diameter as 0;

B. Process XY plane

DRO provides the above 8 modes in processing XY plane. The milling cutter is perpendicular to the machine plane. DRO has internal ARC processing and external ARC processing for each type:

```
External T+TOOL:
Internal T - TOOL.
```

Set the tool radius according to the actual milling cutter when process XY plane. Enter the following data for ARC processing:

| TYPE 1 - 8      | Mode of the ARC processing                |
|-----------------|-------------------------------------------|
| T+TOOL / T-TOOL | Selection between T + TOOL / T - TOOL     |
|                 | (This parameter is only for XY plane)     |
| RADIUS          | The radius of ARC that is to be processed |
| TOOL DIA        | Tool diameter                             |
| MAX CUT         | Feed step                                 |

Example 1:

Process an arc AB of 90 from point A to point B as the figure.

Parameters are as the following:

| Machine plane | XY   |
|---------------|------|
| ARC mode type | 3    |
| T + TOOL      |      |
| RADIUS        | 20mm |
| TOOL DIA      | 5mm  |
| MAX CUT       | 1mm  |

| Æ | 50      |
|---|---------|
|   | *5.<br> |
|   | A       |
| / |         |

R20

### STEPS:

- 1. Set display unit is metric
- Move the machine table until the lathe tool is aligned with point A, then zero X axis and Y axis;
   Enter ABC processing state:
- 3. Enter ARC processing state; Press D to enter ARC processing state. If all parameters have been set: press ENT to process directly.
- 4. Select machine plane;

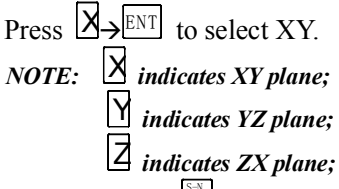

You can also press *for the switch plane among XY plane, YZ plane and ZX plane.* 

 Select processing mode: Message window displays "TYPE 1-8", and Y window displays the former

|                   | DRO OBER 5 MILITORE                                                                                                    |                                  |
|-------------------|----------------------------------------------------------------------------------------------------|----------------------------------|
|                   | processing mode;<br>Press $\exists \rightarrow ENT$ in turn to select mode 3,<br>and then enter ARC type;                                                                                                    |                                  |
| 6.                | Select T + TOOL mode:<br>Press $+ \rightarrow \mathbb{N}$ to select the external arc processing;                                                                                                    | XXX <b>T + TOOL</b>              |
| 7                 | NOTE: $\bigcirc$ indicates $T + TOOL$ mode (external arc prod<br>indicates $T - TOOL$ mode (internal arc prod                                                                                                    | cessing);<br>cessing).           |
| γ.                | Set ARC radius<br>Message window displays "RADIUS", and Y v<br>arc radius;<br>Press $2 \rightarrow 0 \rightarrow ENT$ in turn to input the arc radius<br>Set Tool diameter                                                                                                    | vindow displays the former       |
| 0.                | Message window displays "TOOL DIA";<br>Y window displays the former preset diameter<br>Press $\overrightarrow{D} \rightarrow \overrightarrow{ENT}$ in turn to enter the tool diameter.                                                                                        |                                  |
| 9.                | Set the feed step.<br>Message window displays "MAX CUT";<br>Y window displays the former feed step.<br>Press $\square \rightarrow^{ENT}$ in turn to input the feed step.                                                                                                    | XXX <b>MAX_CUT</b>               |
| 10.               | Process ARC<br>Message window displays "POIN 1". Process<br>the "0.000" appears in X window and Y win<br>Then you have finished the first point. Press<br>switch to the second point and repeat the same st<br>the message window displays "POIN 74". Pr<br>processing point. | when<br>ndow.                    |
| 11.<br><b>NOT</b> | Press 🖄 to exit ARC processing after machini                                                                                                    | ng is over.                      |
| •                 | In the ARC process, pressing (two axes displa                                                                                                    | y) (three axes display) or       |
|                   | $\mathbb{V} \subset \mathbb{V} \subset \mathbb{V}$ (four axes display) can leave this function temp                                                                                                    | orarily to return normal display |

(four axes display) can leave this function temporarily to return normal display of X, Y, and Z axis in order or check the position the DRO has calculated. Press (two axes display) (three axes display) or (four axes display) to return ARC function.

• Processing  $\frown$  or  $\checkmark$  can switch among the parameters in the course of the presetting parameter.

Example 2:

Process the ARC EF as the figure from point E to point F.

Parameters are set as following:

| Machine plane: | XZ                       |
|----------------|--------------------------|
| TYPE:          | 4                        |
| RADIUS:        | Actual radius of the arc |
| TOOL DIA:      | 0 (flat-bottomed tool)   |
| MAX CUT:       | preset as the costumer   |
|                |                          |

Example 3:

Process the ARC DE as the figure from point D

to point E. Parameters are as the following:

| Machine plane: | XZ                         |
|----------------|----------------------------|
| TYPE:          | 6                          |
| RADIUS:        | Actual radius of the arc   |
| TOOL DIA:      | Actual value (actual tool) |
| MAX CUT:       | preset as the costumer     |

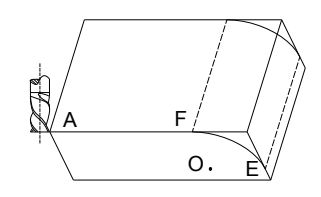

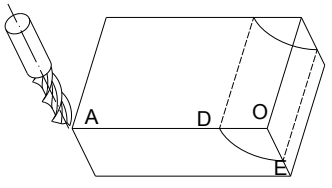

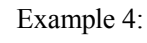

Process the ARC DE as the figure from point D to point E.

Parameters are as the following:

| Machine plane: | YZ                         |
|----------------|----------------------------|
| TYPE:          | 7                          |
| RADIUS:        | Actual radius of the arc   |
| TOOL DIA:      | Actual value (actual tool) |
| MAX CUT:       | preset as the costumer     |

NOTE: For DRO of 2 axes, it is not installed with Z-axis, please press ▲ or ↓ to simulate position of Z-axis, simulate moving to the former process point, and ↓ simulate moving to the next process point.

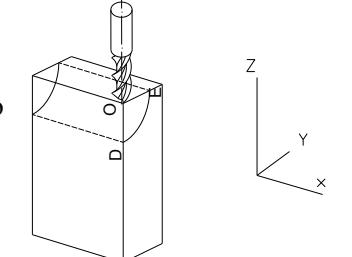

Steps:

- 1: set "STEP MODE" as "Z STEP" in setup mode, and set Z-axis dial (default value is 2.5mm);
- 2: Before machining, at first, align lathe with the beginning point Z of R, zero Z axis;
- 3: In machining process, message window displays simulate height of Z axis, which indicates simulate height of Z axis while machining;

As right figure, while machining XZ plane, X window display position of X axis, X axis is finished when displaying "0.000" in X window; In Y window, the former 2 number indicates number of dial, and the following 5 number indicates scale number of dial, which means that machining to this scale for current point.

While machining YZ plane, Y window display position of Y axis, and when this window displays "0.000", which indicates the machining is finished in Y direction; In X window, the former 2 number indicates number of dial, and the following 5 number indicates scale number of dial, which means that machining to this scale for current point.

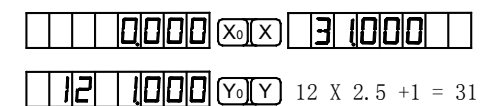

### 4.4 Slope Processing

This function is only for DRO of 2 axes, DRO of 3 axes.

**Function:** This function can calculate the position of every processing point automatically in processing slope. Only the following parameters need to be inputted:

INCLE: Set machine plane XY, YZ or XZ plane

INCL.ANG: the inclination angle of the slope

MAX CUT: the slope length each time processing

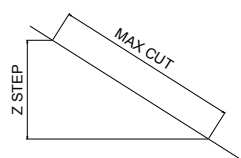

#### NOTE: Z STEP and MAX.CUT are defined as the figure.

DRO will calculate the position of each processing on the slope automatically when all parameters have been input. Press for to select the processing point to select the processing point  $\mathbf{P}$ 

and process until "0.000" appears in the window.

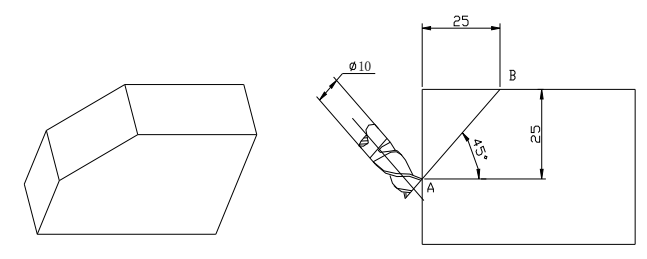

Example 1:

Process the slope AB as the figure. The parameters are as ollowing:

| INCLE:   | XZ  |
|----------|-----|
| INCL.ANG | 45° |
| MAX.CUT  | 1mm |

STEPS:

Set display unit to metric; 1.

Set the SLOP.MODE 1 in initial system settings.

#### NOTE: If the third parameter isn't Z STEP, set the SLOP.MODE 0.

Move the machine table until the lathe tool is aligned with the starting point A, then zero X axis and Z axis.

Press  $X_0$ ,  $Z_0$  in normal display state.

- Press to enter slop processing 2 Press [ENT] to start processing directly if all parameter have been set.
- Select machine plane. 3

Press  $\mathbb{Z} \rightarrow^{\text{ENT}}$  in turn to select the XY plane. INCL IZ XI

*NOTE: Press* X *indicates XY plane;* 

*Press* Y *indicates YZ plane;* **Press**  $\begin{bmatrix} Z \end{bmatrix}$  indicates ZX plane:

You can also press to switch among XY plane, YZ plane or ZX plane.

Enter INCL ANG. 4.

INCL.ANG.

Message window displays "INCL ANG"; Y window displays the former

Press  $4 \rightarrow 5 \rightarrow \text{ENT}$  in turn

|     | ANG |
|-----|-----|
|     |     |
| ZıZ |     |

Enter MAX.CUT. 5.

Message window displays "MAX CUT"; Y window displays the former

MAX.CUT.

Press  $1 \rightarrow ENT$  in turn:

6. Processing

Message window displays "POIN 1";

Processes slop when the "0.000" appears; then press 🕑 to process the next point.

- Press for to select point. 7
- Press 🖾 to return normal display state after processing is over. 8

**NOTE:** For DRO of 2 axes, it is not installed with Z-axis, please press 1 or to simulate position of Z-axis.  $\textcircled{\bullet}$  simulate moving to the former process point, and 🕑 simulate moving to the next process point.

**Steps:** 

- 1: Set Z axis dial in internal system setup;
- 2: Before machining, align the start point Z point with lathe, then set Z axis as "0.000";
- 3. While machining XZ plane, X window display position of X axis, X axis is finished when"0.000" appears in X window; In Y window, the former 2 number indicates number of dial, and the following 5 number indicates scale number of dial, which means that machining to this scale for current point. While machining YZ plane, Y window display position of Y axis, and when this window displays "0.000", which indicates the machining is finished in Y direction; In X window, the former 2 number indicates number of dial, and the following 5 number indicates scale number of dial, which means that machining to this scale for current point.

In slope processing, operator can press 🗁 (two axes display) 🖻 (three axes display) or (four axes display) to exit, return to normal display, making use of this you can confirm position of DRO. And then press (two axes display)  $\stackrel{[]}{\longrightarrow}$  (three axes display) or  $\stackrel{[]}{\longrightarrow}$  (four axes display) return to slope processing.

## Chapter 5 EDM

### (ELECTRICAL DISCHARGE MACHINING)

#### NOTE: Only DRO of EDM provides EDM function.

DRO will send out a signal and machining will stop as soon as the display value is equal to the expectant .

DRO for EDM is equipped with 7 EDM modes:

- MODE 1 manual mode 1
- MODE 2 automatic mode 1
- MODE 3 manual mode 2
- MODE 4 manual mode 3
- MODE 5 manual mode 4
- MODE 6 automatic mode 2
- MODE 7 automatic mode 3
- MODE 8 automatic mode 4

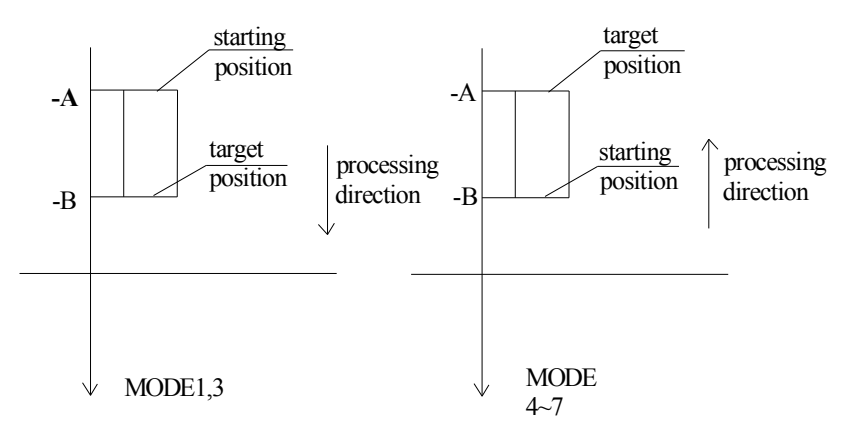

Fig 1: Difference among EDM modes

EDM mode is set in initial system settings.

#### NOTE: Pay attention to the relay mode.

#### DRO USER'S MANUAL

| Table 1: | the differen | ce between 8 EDM mod      | des: (X: No have; √: Hav | e; ↑: Up; ↓: Down |
|----------|--------------|---------------------------|--------------------------|-------------------|
| EDM      | Edan dataat  | Direction of machining as | Exit EDM after machine   | Z axis            |
| MODE     | Edge detect  | depth is minus            | first hole               | direction         |
| 1        | Х            | $\downarrow$              | $\checkmark$             | $\downarrow$      |
| 2        | $\checkmark$ | No minus depth            | Х                        | $\downarrow$      |
| 3        | Х            | $\downarrow$              | Х                        | $\downarrow$      |
| 4        | Х            | ↑                         | $\checkmark$             | $\downarrow$      |
| 5        | Х            | ↑                         | Х                        | $\downarrow$      |
| 6        | $\checkmark$ | ↓(No plus depth)          | Х                        | ↑                 |
| 7        |              | $\downarrow$              | Х                        | 1                 |
| 8        | $\checkmark$ | No minus depth            | Х                        | $\downarrow$      |

Positive direction of Z axis is down except mode 6: which means the display value will increase with the increasing depth during machining.

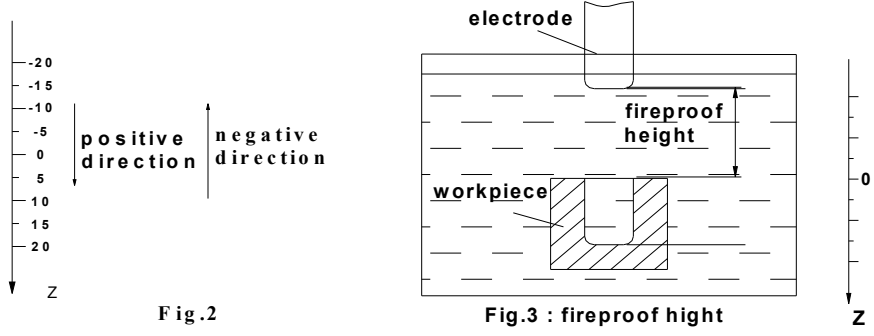

DRO for EDM provides fireproof function. During EDM, charcoal will be produced on the machined surface. With accumulating charcoal, the electrode will beyond liquid level, which could lead a fire. If fireproof height is set, EDM will stop, the DRO will send an alarm and fire is avoided.

## 5.1 Setting EDM Parameters

The following parameters must be set before EDM is done:

- A Depth of machining (EDM DEEP)
- B Fireproof height (EDM HOME)
- C Electrode compensation (EDM.COMP if DEEP COMP is active)

- D EDM mode (EDM MODE)
- E Relay mode (RELAY MODE)
- F Disable/Enable electrode compensation (DEEP.COMP)
- A, B, C can be set by pressing in normal

display state; D, E, F can be set in initial system settings, and they are modified rarely. If the DEEP.COM is set as "0", electrode compensation is not taken into consideration; if it is set as "1", the value of electrode compensation can be set in parameter setting, and electrode compensation should be taken into consideration during machining. Example:

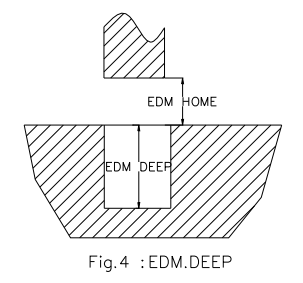

EDM depth (EDM DEEP)25.5mmFireproof height (EDM HOME)5.0mmElectrode compensation (EDM.COMP)0.1mm

STEPS:

1. Set EDM COMP as "1" in initial system settings to enable electrode compensation;

2. Return normal display state, and then set display unit is to metric;

3. Input EDM parameters.

Press (), the Y window displays the former depth;

Input depth by pressing  $2 \rightarrow 5 \rightarrow 5 \rightarrow 5 \rightarrow \mathbb{E}^{\mathbb{N}^{T}}$ 

4. The Y window displays the former fireproof height Input the fireproof height.

Press  $5 \rightarrow \text{ENT}$ 

5: The Y window displays the value of former electrode compensation;

Input the new value.

Press  $0 \rightarrow \bullet \rightarrow 1 \rightarrow ENT$ 

6: Press to return normal display state.

| COMP |
|------|
|      |

## 5.2 EDM machining

Return normal display state: then press to start machining after all EDM parameters have been set. DRO for EDM provides 8 EDM modes to deal with different requirements.

## Chapter 6 CALCULATOR FUNCTION

DRO provides arithmetic operation such as plus, minus, multiply and divide, which convenient for operator to processing work piece according to the drawing.

### • Enter and exit Calculator Function

In normal display state: press into enter calculator function

In calculator state: press 🔳 to exit calculator function

### • Calculating Example

```
Example 1: 2+30\times 2-6/2=59
2 \rightarrow + \rightarrow 3 \rightarrow 0 \rightarrow \times \rightarrow 2 \rightarrow - \rightarrow 6 \rightarrow \div \rightarrow 2 \rightarrow =
```

Example 2:  $345 + 2 \times \sin^{-1}(-0.5) = 285$ 

## $\textcircled{3} \rightarrow \textcircled{4} \rightarrow \textcircled{5} \rightarrow \textcircled{+} \rightarrow \textcircled{2} \rightarrow \leftthreetimes{+} \bigcirc \rightarrow \textcircled{5} \rightarrow \textcircled{1} \rightarrow \textcircled{1}$

NOTE:

- 1. If incorrect data is inputted, press CL to cancel and input again.
- 2. Error would occur when calculating incorrectly, such as "0" is used as divisor or proceeding arcsine when absolute value is more than 1. In this case, the message window will display "ERR..." You can cancel this error message by pressing CL and input data again.

3. The absolute value of inputted data and calculated result should be in the range of 0.000001 to 9999999, otherwise it can't be displayed.

### • Transferring the Calculated Results to Selected Axis

After calculating is finished, user can

press  $X_0$ ,  $Y_0$ ,  $Z_0$ ,  $W_0$ , to transfer the calculated result to X,Y,Z,W axis,

then the window will display this value.

## • Transferring the Current Display Value in Window to Calculator

In calculator state: Press X, Y, Z, W to transfer the display value in X,Y,Z,W window to calculator.

## Chapter 7 INITIAL SYSTEM

Function: Set various parameters according to actual operation.

| SEL SYS   | Setting the number of linear scale                  |
|-----------|-----------------------------------------------------|
| DIRECT    | Setting positive direction for counter              |
| LIN COMP  | Setting linear compensation                         |
| R OR D    | Radius/Diameter Mode                                |
| Z DIAL    | Setting Z axis Dial (DRO of 2axes, DRO of 3axes)    |
| RESOLUTE  | Setting the resolution of scale                     |
| SDM DIR   | Setting the input mode of SDM                       |
| RELAY.MOD | Setting relay mode (DRO of EDM)                     |
| EDM MODE  | Setting EDM mode (DRO of EDM)                       |
| DEEP.COMP | Enable/Disable the electrode compensation (DR0 of   |
|           | EDM)                                                |
| SLOP.MODE | Setting the slope machining mode (DRO of 2axes,     |
|           | DRO of 3axes)                                       |
| STEP.MODE | Select the step mode in ARC processing (DRO of      |
|           | 2axes, DRO of 3axes)                                |
| LATH.MODE | Setting the lathe mode (DRO of 2axes, DRO of 3axes, |
|           | DRO of 4axes)                                       |
| AXIS.TYPE | Setting the type of axis (DRO of 2axes, DRO of      |
|           | 3axes , DRO of 4axes)                               |
| ANGE.MODE | Select the angle display mode (DRO of 2axes, DRO of |
|           | 3axes , DRO of 4axes)                               |
| ANGE.TYPE | Select the angle display type (DRO of 2axes, DRO of |
|           | 3axes , DRO of 4axes)                               |
| ALL CLS   | Clearing all customer setting and return default    |
|           | setting                                             |
| EXIT      | Exit setup                                          |

*NOTE:* what you have changed (except "ALL.CLS") would not been saved if you quit "SETUP" (initial system settings) without selecting "EXIT" item.

## 7.1 Enter/Exit Initial System Settings

Press  $\boxed{\mathbb{N}}$  to enter initial system setting after DRO powers on in 1 second: then "SETUP" displays in message window. Press  $\boxed{\mathbb{N}}$  or  $\boxed{\mathbb{N}}$  to select the item you want to change.

If you want to quit initial settings: press  $\checkmark$  or  $\bigstar$  until "EXIT" appears in message window and press.

## 7.2 Setting the type of DRO (SEL SYS)

Because DROs (two axes or three axes DRO) share the same software and their functions have some differences. DRO type must be set before use. ALL CLS has no effect on type of DRO.

"2" means the DRO type is 2 axes;

"3" means the DRO type is 3 axes;

### 7.3 Setting Positive Direction for Counter

If the linear scale is installed as the figure (facing operators):

Direction "0" means the display value will increase when scale moves

from right to left and decrease when scale moves from left to right.

Direction "1" means the display value will increase when scale moves from left to right and decrease when scale moves from right to left.

The counting direction of the scale is set by the erector, and the operator had better not change it.

Default: 0

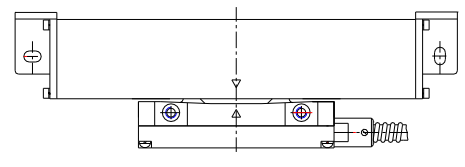

## 7.4 Setting Linear Compensation (LIN COMP)

### Definition

Linear error: There is always an error between actual measure value and standard value. If it is distributed around the scale travel linearly, the error is defined as linear error. For example, the scale valid length is 400mm.if the measure value is 400mm and the standard value is 400.040mm: There is a  $\triangle L$  of 40µm. If 40µm is distributed around the scale linearly, there is a  $\triangle L$  of 10µm when the scale travels 100mm; a  $\triangle L$  of 20µm when the scale travels 200mm; a  $\triangle L$  of 30µm when the scale travels 300mm.

Linear compensation: Compensate the linear error to make display value equals to standard value.

*NOTE:* The linear compensation is set by erector. Operator had better not change it, or the accuracy of linear scale will be worse.

Default coefficient: 0

### 7.4.1 Manually compensate

The calculation of compensation coefficient:

(measurement - standard value) X 1000,000

coefficient =  $\frac{}{}$  standard value Example: Measurement 400.000mm Standard value 400.040mm Compensation value (400.000 - 400.040) X 1000, 000 / 400 = -100 Unit:  $\mu$ m/m; Set linear error compensation: X axis is 100; Y axis is 50; Z axis is -100.

**STEPS:** 

- 1. Enter "SETUP", then press or until message window displays "LIN COMP".
- 2. Press ENT,

X window, Y window, Z window displays the former linear error

compensation coefficient separately.

Message window displays "SEL AXIS" which indicates that the next step is to select axis.

3. Select axis

Press  $\begin{bmatrix} X \end{bmatrix}$  to select X axis.

NOTE: Press X to select X axis. Data in X window flashes which indicating that you

can input the linear error compensation for X axis;

**Press** Y to select Y axis. Data in Y window flashes which indicating that you

can input the linear error compensation for Y axis;

**Press** Z to select Z axis. Data in Z window flashes which indicating that you

can input the linear error compensation for Z axis;

Message window displays "ENTR.PPM", indicating it is waiting for a data to be inputted.

4. Press 1 0 0 ENT in turn;

If incorrect number is input, press AC to cancel and input again.

5. Input the error compensation coefficient for Y axis;

5 0 ENT in turn; Y Press

Input the error compensation coefficient for Z axis;

| Press Z 1 0 0 7 ENT in | turn. |
|------------------------|-------|
|------------------------|-------|

6. Press ENT to confirm your setting and exit linear error compensation setup.

### 7.4.2 Automatic compensation

Operating steps (Take the X axis as example)

- 1. Touch-hold "|X|" button for 3 seconds, enter into the mode of X axis automatic compensation, the X axis blinks.
- As shown in the figure, put the standard gauge blocks on top of the workbench, move X axis to align with the A plane, press the "X<sub>0</sub>" key, and reset.

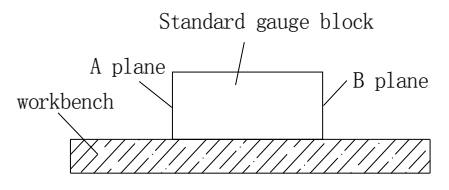

III DDDD (XIX LIN COMP

#### I DOBDO XIX LIN COMP

3. Move X axis to align with the B plane, press the "ENT" key, deputy window will show "SET OK", then the linear compensation of X axis finished

#### NOTE:

- Standard gauge block must be integer times of 10 mm (for example: 10 mm, 20 mm, 30 mm...). If not, please manually compensate.
- During automatic compensation, pressing the AC key can exit automatic compensation function, and the previous compensation value will not change.
- INC and SDM coordinates cannot automatically compensate, inch system cannot automatically compensate, only under the ABS and metric system, can enter into automatic compensation function.
- After compensation, values can be checked in internal parameter set.

### 7.4.3 Encoder compensation

Under the condition of number axis types are encoder:

After the encoder rotating a circle, if the angle is not 360 °, but larger or smaller than 360 °, you will need to compensate the encoder.

Operating steps (Take the X axis as example)

- 1. After the encoder rotating a circle, got a value of 359.8°.
- 2. Directly input 359.8 °, compensation finished.

### III ISIAD 🖾 SELI A×IIS

*NOTE: Please refer to section 7.14 before setting encoder compensation value, set the number axis type into the right mode: the encoder* 

# 7.5 Toggle Between R/D Display Mode(R – D MODE)

In common case, the display value is the distance between lathe tools and the coordinate origin. This display mode is called MODE R. When process cylinder given diameter measurement, diameter is the double distance between lathe tool and coordinate datum. The DRO will display the diameter in MODE D

"0": mode R.

"1": mode D.

Default mode: mode R.

## 7.6 Setting Z axis Dial(Z DIAL)

Z axis Dial should be set if Z axis is emulated for DRO of 2axes and only install linear scale for X, Y axis.

Z axis Dial means the distance the Z axis travels when screw runs a revolution. Default value: 2.5mm

0000 00000

EDM Interface

#### 7.7 Setting the Resolution of Scale(RESOLUTE)

Different scale has different resolution. DRO can connect with 10 kinds of scale, and these resolutions are 0.05µm, 0.1µm, 0.2µm, 0.5µm, 1µm, 2µm, 5µm, 10µm, 20µm, 50µm. The resolution must be set to match the linear scale. This parameter is set by erector, operator had better not change it.

Default resolution: 5um Set the resolution of X axis as 1um STEPS.

- Enter "SETUP" and press  $\checkmark$  or  $\bigstar$  until 1 "RESOLUTE" appears in message window;
- Press EXX window displays the former resolution of each axis separately. 2 Message window displays "SEL AXIS", which indicates the next step is to select axis.
- Select axis. 3.

Press  $\begin{bmatrix} X \end{bmatrix}$  to change the resolution of X

axis. then data in X windows flashes.

- Press **•** or **•** to scroll through 0.05, 0.10, 0.20, 0.50, 1.00, 2.00, 5.00, 4 10.00, 20.00, 5 0.00. Press It to select "1.00" when it appears and return "SEL RXIS" state Press <sup>CL</sup> to cancel vour selection.
- Set the resolution of Y axis: Z axis by repeating step 3-4. 5
- Press EN to exit "RESOLUTE" setup. 6.

#### 7.8 Setting Relay Mode(RELAY.MOD)

The relay will send out an ON/OFF signal when process to target position. EDM.Relay interface has three pins: common, normal close and normal open.DRO of EDM

| PIN | NAME   | COLOR |
|-----|--------|-------|
| 1   | NC     |       |
| 2   | COMMON | ORG   |
| 3   | CLOSE  | BRW   |
| 4   | NC     |       |
| 5   | IN+    | RED   |
| 6   | OPEN   | YEL   |
| 9   | IN-    | BLK   |

RESOLUTE

| RELAY<br>MODE | Power<br>ON | ENTER<br>EDM | PROCESS<br>TO TARGET<br>POSITION | EXIT<br>EDM | Power<br>off |
|---------------|-------------|--------------|----------------------------------|-------------|--------------|
| 1             | close       | close        | open                             | close       | open         |
| 2             | open        | open         | close                            | open        | open         |
| 3             | close       | open         | close                            | close       | open         |
| 4             | open        | close        | open                             | open        | open         |

provides four Relay modes. Operator can set it according to your circuit. Normal close and common pin:

Default value: MODE 2.

## 7.9 Setting the EDM Mode (EDM MODE)

DRO of EDM provides 8 EDM modes. For detail information, please refer to chapter five. EDM mode must be set before EDM machining.

Default mode: MODE 1.

## 7.10 Setting the Input Mode in SDM Coordinate (SDM DIR)

DRO provides two inputting data mode in SDM coordinate:

MODE 0 (Normal inputting mode): the data the DRO accept equals the inputted data;

MODE 1 (Special inputting mode): the data the DRO accept equals the negative of the inputted number.

Default mode: MODE 0.

## 7.11 Enable/Disable EDM Depth Compensation (DEEP.COMP)

In EDM machine, deep compensation is no necessary and this function disabled normally. It must be enabled before using it.

0: disable depth compensation.

1: Enable depth compensation.

Default setting: 0

## 7.12 Setting the Slope Machining Parameter

## (SLOP.MODE)

Parameter can be set in two ways in slope machining :

A Set the step of second axis (Z STEP) in one plane: for XY plane, set the step of Y axis; for YZ plane and XZ plane set the step of Z axis.

B Set MAX CUT.

MODE 1: MAX CUT;

MODE 0: Z STEP ,

Default setting: the step of the second axis (Z STEP).

## 7.13 Setting Lathe Mode (LATH.MODE)

Lathe mode 0: Disable lathe function;

Lathe mode 1: X window display value = the position of X axis + the position of Y axis;

Lathe mode 2: X window display value = the position of X axis + the position of Z axis;

Default mode: disable lathe mode.

Set the lathe as mode 1.

## 7.14 Toggle between Linear Scale and Rotary

## Encoder(AXIS.TYPE)

Both linear scale and rotary encoder can be installed in any axis. The linear scale is used to measure distance; the rotary encoder is used to measure angle.

Default: linear scale.

Set rotary encoder in X axis.

STEPS:

- 2. Press ENT:

X, Y, Z window displays the former type.

"LINEA" means linear scale.

"ENCODE" means rotary encoder.

Message window displays "SEL AXIS", which means the next step is to select axis.

3. SetX axis are installed with rotary

Press  $\mathbf{X}$  until display in X window is "ENCODE";

4. Press I to confirm your new set and exit. Press CL to cancel your new set and exit.

## 7.15 Step Mode of ARC(STEP.MODE)

In ARC function, if the plane is not XY, you can setup the step mode. There are two modes. Mode 0 is Z STEP mode and Mode 1 is MAX CUT mode. Default setting: Z STEP.

LINER MX SEL RXIS

AXISTYPE

## 7.16 Angle Display Mode (ANGL.MODE)

DRO provides 3 angle display modes. In Mode 1, the angle is in the range of  $0^{\circ}$  to  $360^{\circ}$ ; in mode 2, the angle is in the range of  $-360^{\circ}$  to  $360^{\circ}$ ; and in mode 3, the angle is in the range of  $-180^{\circ}$  to  $180^{\circ}$ .

Default mode: MODE 1.

## 7.17 Angle display type(ANGL.TYPE)

There are two angle display types for DRO. TYPE 0: indicate angle display is DD. TYPE 1: indicate angle display is DMS. Default value: TYPE 0 °

## 7.18 Load default setup (ALL CLS)

Function: Clear all data except the linear compensation and DRO type. DRO will load default setup for all parameters.

STEPS:

- 1. Enter "SETUP", then press ♥ or ●until the message window displays "ALL CLS";
- Press I and message windows display "PASSWORD" indicating the operator to input password. At this moment, there are two selections:

A Press AC to quit "ALL.CLS";

B Enter the correct password to clear all parameters and load default setup;

3. Input the password;

Input the Correct password to load default value.

The message window displays "WAITING", which means the clearing is going on.

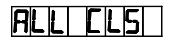

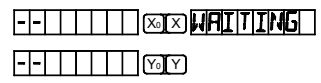

4. Return normal display state after loading default setup is finished.

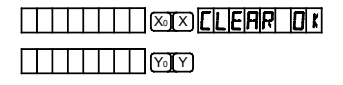

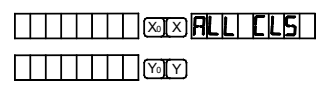

The default setup for all parameters is as following:

- Counting direction is mode 0;
- $\succ \qquad \text{The } R/D \text{ is mode } R ;$
- $\blacktriangleright$  Z DIAL = 2.5mm;
- Resolution =  $5\mu m$ ;
- ➢ EDM mode is MODE 1;
- Relay mode is mode 0;
- Input mode in SDM as 0, display value = input value;
- Deep compensation is disabled;
- Lathe function is disabled;
- Slope machining parameter is Z step;
- Linear scale is installed for any axis;
- Angle display mode is mode 1:  $0 \sim 360$ ;
- Angle display type is 0: DD;
- > ARC machining parameter is Z step.
- ➢ Baud rate is 9600

## Chapter 8 TROUBLE SHOOTING

The following are the easy solvent for troubleshooting. If they can not work: please contact with distributor for more service.

| Trouble          | Possible Reason                | Solvent                                 |  |
|------------------|--------------------------------|-----------------------------------------|--|
| Na disular       |                                | A Check the fuse is OK or not.          |  |
|                  | A The DRO isn't powered.       | B Check the socket is loose.            |  |
| No display       | B AC power voltage is not in   | C Check the input power voltage is in   |  |
|                  | the range of 100V to 240V.     | the range of 100V to 240V.              |  |
| Cover is         | A Poor grounding is float      | Check the lathe and DRO are well        |  |
| charged          | B Leakage of electricity       | grounded.                               |  |
| Display value is | A Improper resolution          | A Set proper resolution.                |  |
| doubled          | B Display mode D               | B Set display mode R.                   |  |
|                  | A Poor contact of scale        |                                         |  |
| No counting      | B No scale signal output       | Exchange scale and check again.         |  |
|                  | C Useless of counting function |                                         |  |
| Display          |                                | A Clear system.                         |  |
| value is in      | Memory is disorder             | B Check compensation is proper.         |  |
| disorder         |                                |                                         |  |
|                  | A Poor precision of lathe      | A Repair lathe.                         |  |
|                  | B Too fast run speed of the    | B Reduce the move speed of scale.       |  |
|                  | lathe                          | C Reinstall scale.                      |  |
| Erroneous        | C Proper scale precision       | D Set proper resolution.                |  |
| counting         | D Improper resolution is set   | E Set proper linear error compensation. |  |
|                  | E Improper linear error        | F Repair or exchange linear scale.      |  |
|                  | compensation                   |                                         |  |
|                  | F Useless of scale             |                                         |  |